V2.3

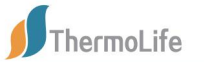

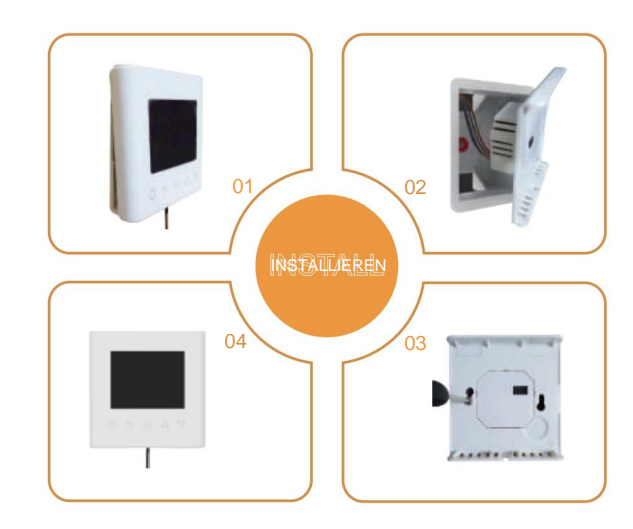

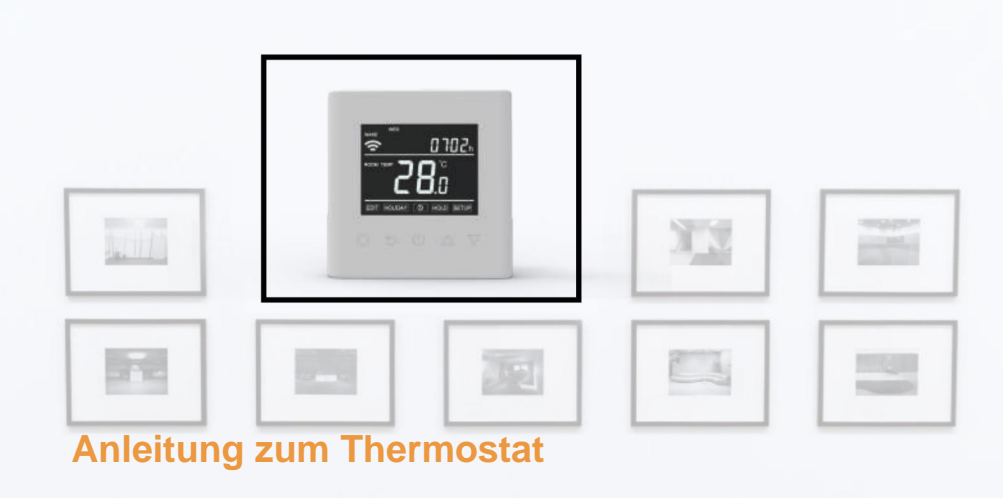

Leicht zu berühren, leicht warm

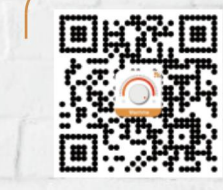

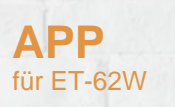

aledal

| 01 Einleitung            |                                               |
|--------------------------|-----------------------------------------------|
| 02 Technische Daten      | 01                                            |
| 03 Installation          |                                               |
|                          | 02                                            |
| 04 Verkabelungsanleitung |                                               |
| 05 Thermostatsymbole     |                                               |
|                          |                                               |
| (B)                      | 06 WLAN-Verbindung                            |
| - <u>πη</u> ρ.           | 07 Euroktion und Podionung                    |
|                          | 07 Funktion und Bedienung                     |
| ROOM TEMP C              | 7.1 Ein/Aus 07                                |
|                          | 7.2 Vorübergehende Übersteuerungstemperatur07 |
|                          | 7.3 Tastensperre 07 7.4                       |
|                          | Uhrzeit einstellen 08                         |
| EDT HOLDAY O HOLD SETUD  | 7.5 Urlaubsmodus 08 7.6 Hold-                 |
| Serup Serup              | Modus 09                                      |
|                          | 7.7 Einstellung bearbeiten 09 7.8             |
|                          | Erweiterte Einstellung 10 7.9                 |
|                          | Erkennung geöffneter Fenster 12               |
|                          | 08 Fehlerbehebung                             |
|                          | 09 Dimension                                  |
|                          | 17                                            |

## EINFÜHRUNG

# "

Bei der Serie 62 handelt es sich um einen intuitiv programmierbaren Thermostat zur Steuerung elektrischer Fußbodenheizungen oder Wasserheizsysteme. Es wird zu Hause bleiben bei angenehmer Temperatur bei minimalem Energieverbrauch. Installieren Sie die App auf Ihrem Smartphone zur Fernsteuerung des Heizsystems mit dem WiFi-Thermostat.

"

#### **TECHNISCHE SPEZIFIKATIONEN**

Versorgungsspannung: 85–265 VAC, 50/60 Hz Standby-Leistung: <1W Maximale Belastung: 16 A (elektrische Heizung)/3 A (Wassererwärmung) IP-Klasse: IP21 Kabelspezifikation: ÿ2,5 mm<sup>2</sup>

### INSTALLATION

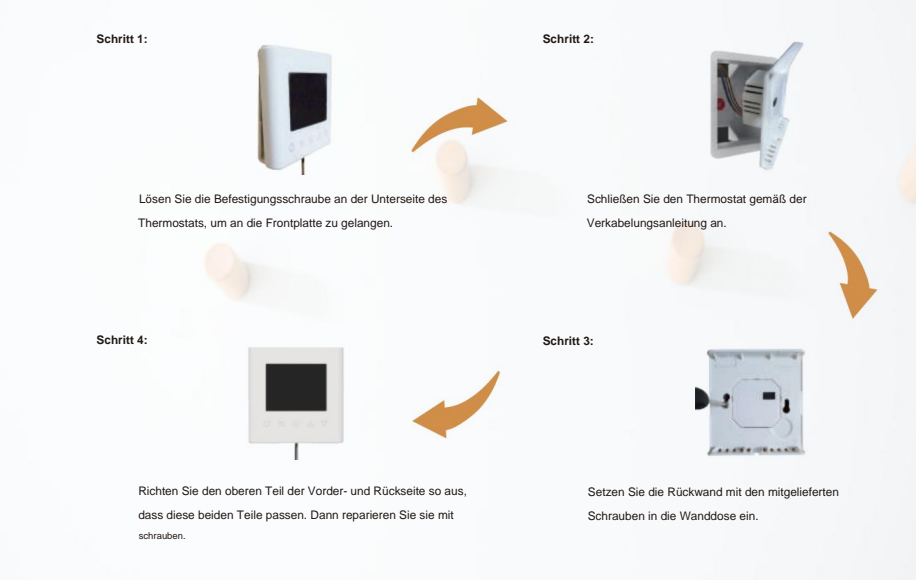

#### VERKABELUNGSANLEITUNG

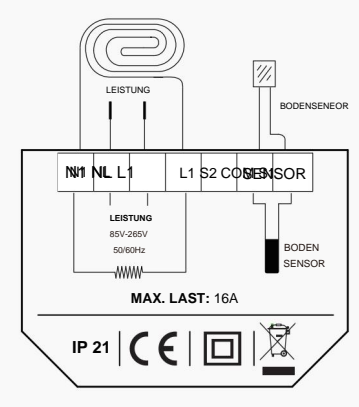

Vorschlag: Bitte halten Sie die maximale Last bei etwa 90 % von 16 A, um die Lebensdauer zu verlängern.

#### THERMOSTAT-SYMBOLE

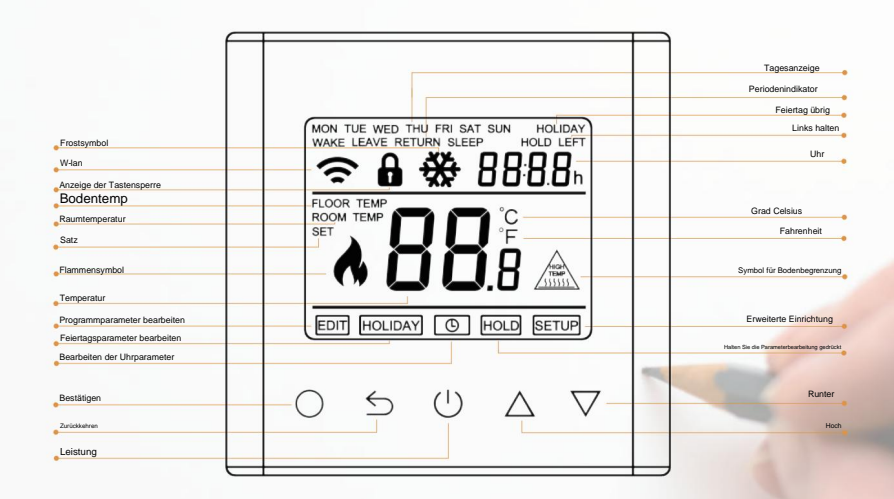

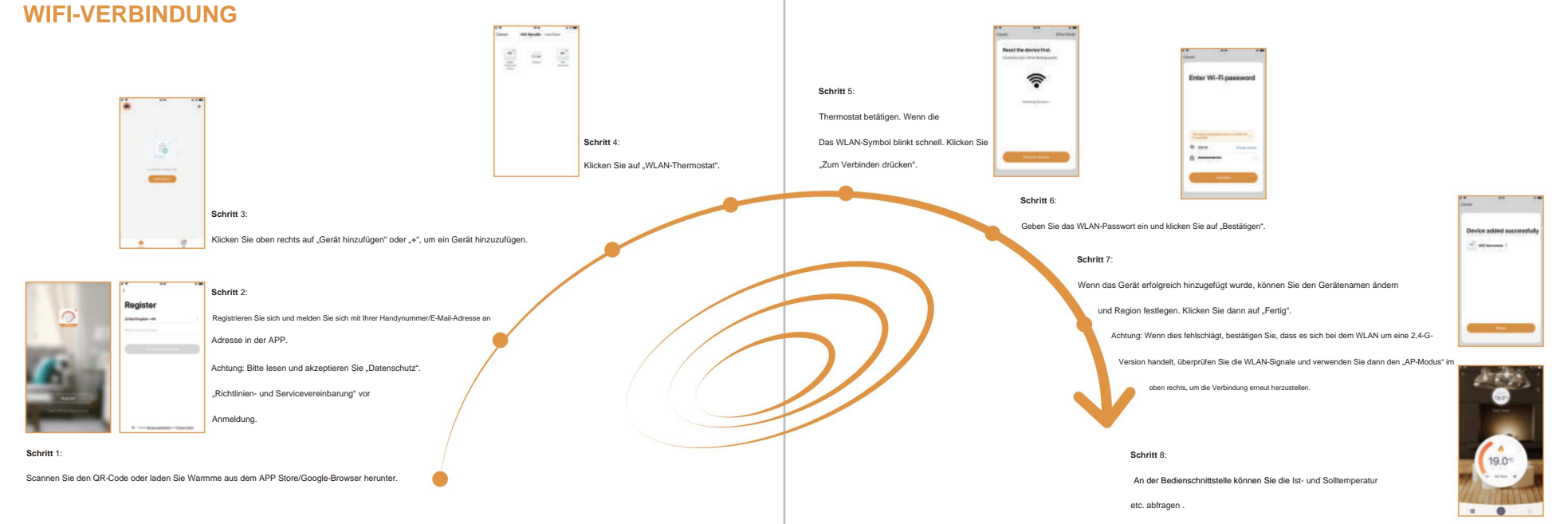

#### FUNKTION UND BETRIEB

### 7.1 Ein/Aus

| Drücken Sie ( <sup>1</sup> ) zum Ein-/Ausschalten.                                 |
|------------------------------------------------------------------------------------|
| Hinweis: Wenn der Frostschutz aktiv ist, behält der Thermostat den Frostschutz bei |
| Temperatur, wenn es ausgeschaltet ist.                                             |
|                                                                                    |
|                                                                                    |

## 7.2 Vorübergehende Übersteuerungstemperatur

Die temporäre Überschreibungstemperatur ist nur beim aktuellen Ereignis gültig und wird nicht gespeichert.

Drücken Sie auf der eigentlichen temporären Schnittstelle

Drücken Sie 🔿 zur Bestätigung und zurück zur eigentlichen temporären Schnittstelle.

#### 7.3 Tastensperre

Sperren Sie alle Tasten, um eine Änderung der Einstellungen zu verhindern. Auf die tatsächliche Temperatur

Schnittstelle, drücken und halten

3 Sekunden lang gedrückt, um alle Tasten zu sperren oder zu entsperren.

△ ▽ um die vorübergehende Überbrückungstemperatur festzulegen.

#### 7.4 Uhrzeit einstellen

| Drücken Sie auf der eigentlic | then temporären Schnittstelle O dann ist die 💽 wird blinken.  |
|-------------------------------|---------------------------------------------------------------|
| Drücken Sie 🔘 um die T        | ageseinstellung einzugeben.                                   |
| Drücken Sie 🛆 🗸 Tag           | g festlegen.                                                  |
| Drücken Sie 🔘 um die S        | tundeneinstellung einzugeben.                                 |
| Drücken Sie 🛆 🗸 Stu           | inde einstellen.                                              |
| Drücken Sie 🔘 um die M        | Inuteneinstellung einzugeben.                                 |
| Drücken Sie 🛆 🗸 Mir           | tute einstellen.                                              |
| Drücken Sie 🔘 zur Bestä       | äligung und zurück zur Tageseinstellungsoberfläche.           |
| Drücken Sie 5 zweimal.        | um zur tatsächlichen temoorären Schnittstelle zurückzukehren. |

\* Wenn es sich bei dem Thermostat um eine WLAN-Version handelt, aktualisiert er die Uhrzeit automatisch, nachdem eine WLAN-Verbindung hergestellt wurd

#### 7.5 Urlaubsmodus

| Im Urlaubsmodus behält der Thermostat die eingestellte Temperatur bei, bis die Urlaubszeit endet. |                                  |  |  |
|---------------------------------------------------------------------------------------------------|----------------------------------|--|--|
| Drücken Sie auf der aktuellen temporären Schnittstelle und dann auf                               | S wird blinken.                  |  |  |
| Drücken Sie 🛆 🗸 zur Auswahl 🛛 🗰 URLAUB                                                            |                                  |  |  |
| Drücken Sie 🔘 , um die Einstellung für Feiertage einzugeben.                                      |                                  |  |  |
| Drücken Sie 🛆 $ abla$ Feiertage festlegen.                                                        |                                  |  |  |
| Drücken Sie O um die Temperatureinstellung einzugeben.                                            |                                  |  |  |
| Drücken Sie 🛆 🔽 Temp. einstellen                                                                  |                                  |  |  |
| Drücken Sie O zur Bestätigung und zurück zur eigentlichen temporären Schnittstelle.               |                                  |  |  |
| - Stellen Sie die Feiertage auf Null oder drücken Sie zweimal                                     | um den Urlaubsmodus abzubrechen. |  |  |

#### 7.6 Hold-Modus

Im Haltemodus hält der Thermostat die eingestellte Temperatur, bis Sie diesen Modus abbrechen.

Drücken Sie auf der eigentlichen temporären Schnittstelle Odann ist die

Drücken Sie 🛆 🗸 , um die 🛛 HALTEN .

Drücken Sie O Einstellung "Halten EIN/AUS" aufzurufen.

Drücken Sie 🛆 💛 um Hold auf ON zu stellen.

Drücken Sie O um die Temperatureinstellung einzugeben.

Drücken Sie 🛆 🗸 Temp. einstellen

Drücken Sie O zur Bestätigung und zurück zur eigentlichen temporären Schnittstelle.

Stellen Sie die Haltefunktion auf AUS oder drücken Sie zweignag um den Haltemodus abzubrechen.

#### 7.7 Einstellung bearbeiten

Mit "Einstellung bearbeiten" können Sie die Parameter festlegen und ändern. Wenn Sie nicht den Urlaubsmodus oder den Haltemodus wählen.

wird blinken.

O

Der Thermostat läuft gemäß den Parametern von Edit.

Drücken Sie auf der aktuellen Temperaturschnittstelle, dann blinkt das Symbol.

Drücken Sie zur Auswahl. Drücken Sie

zur Eingabe (e) Tagesauswahl unter "Einstellung bearbeiten".

Drücken Sie din einen Tag auszuwählen.

Drücken Sie (um zur Ereignisauswahl des Tages zu gelangen.

Drücken Sie /um eliv/Ereignis auszuwählen.

Drücken Sie (,) um die Startzeit des Ereignisses auszuwählen.

Drücken 🛆 🗸 um die Stunde der Startzeit einzustellen.

Sie. O um die Minuteneinstellung einzugeben.

Drücken 🛆 🗸 um die Minute der Startzeit einzustellen.

Sie. O um die Temperatureinstellung einzugeben.

Drücken 🛆 🗸 um die Temperatur einzustellen.

Sie. Drücken Seprücken Bestätigung und zurück zur Veranstaltungsauswahl des Tages.

Drücken Sie mehrmals oder zweimal, um zur tatsächlichen Temperaturs hintstelle zurückzukehren.

# Standardparameter

| Тад       | Aufwachen | Verlassen    | Zurück       | Schlafen     |
|-----------|-----------|--------------|--------------|--------------|
| Mo-Fr 07: | 0 22,0°C  | 08:30 19,0°C | 17:00 22,0°C | 22:00 19,0°C |
| Sa/So 08: | 0 22,0°C  | 08:30 22,0°C | 17:00 22,0°C | 22:00 19,0°C |

#### 7.8 Erweiterte Einstellungen

Der Thermostat bietet erweiterte Einstellungen für verschiedene Sondersituationen. Diese werden normalerweise von Technikern bei der Erstinstallation festgelegt.

| Drücken Sie auf der aktuellen Temperaturschnittstelle. Drücken  | O dann ist die        | wird blinken. |                                             |
|-----------------------------------------------------------------|-----------------------|---------------|---------------------------------------------|
| Sie , um auszuwählten. Drücken Sie .                            |                       |               |                                             |
| Auf jede O um in die erweiterten Einstellungen zu gelangen      |                       |               |                                             |
| Einstellung kann durch Drücken von zugegriffen und Parameter du | urch Drücken angepass | t werden      | $\bigtriangleup ~ \bigtriangledown ~ \cdot$ |

| NEIN .    | Name                        | Standard        | Bereiche             |
|-----------|-----------------------------|-----------------|----------------------|
| 1         | Raumtempkalibrierung 0.0    | c               | -5.0°C5.0°C          |
| 2         | Bodentemperaturkalibrierung | 0.0 C           | -5.0 C5.0 C          |
| 3 Anti-Fr | ozen-Funktion               | AN              | OF (AUS)             |
|           |                             |                 | AN                   |
| 4 Anti –  | Gefriertemp                 | °5.0C           | °5.0°C15.0 C         |
| 5         | Sensorauswahl               | 01: Bodensensor | 0 0 : Raumsensor     |
|           |                             |                 | 0 1 : Bodensensor    |
|           |                             |                 | 0 2 : Beide Sensoren |
| 6         | Bodentemperaturbegrenzung   | °30.0C          | °20.0°C50.0 C        |
| 7         | Temperatureinheit           | 00: C           | 00: C                |
|           |                             |                 | 01: <sup>°</sup> F   |
| 8 Ausga   | ngsverzögerung              | 00:00s          | 00:00s               |
|           |                             |                 | 01:30s               |
|           |                             |                 | 02:60s               |
|           |                             |                 | 03:90s               |
| 9         | Temperaturabweichung        | °01:1.0 C       | °00:0.5C             |
|           |                             |                 | °01:1.0 C            |
|           |                             |                 | 02:2.0 C             |
|           |                             |                 | 03:3.0 °C            |
| 10        | Rückwärtsausgang            | 0 0 : AUS       | 0 0 : AUS            |
|           |                             |                 | 0 1 : EIN            |
| 1 1 Zeitp | lan                         | 0 1 : 5+1+1     | 00:7                 |
|           |                             |                 | 01:5+1+1             |
| 1 2 Eine  | Anpassungsfunktion          | 0 0 : AUS       | 0 0 : AUS            |
|           |                             |                 | 0 1 : EIN            |
| 13        | Zurücksetzen                | 0 0 : Nein      | 0 0 : Nein           |
|           |                             |                 | 0 1 : JA             |

1. Kalibrierung der Raumtemperatur: Kalibrieren Sie die vom Raumsensor erfasste Temperatur.

2. Kalibrierung der Bodentemperatur: Kalibrieren Sie die vom Bodensensor erfasste Temperatur.

3&4. Frostschutzfunktion: Mit dieser Option können Sie Ihre Pflanze und Ihr Haustier bei niedrigerer Temperatur wärmen. wird angezeigt, wenn Sie den

Thermostat ausschalten.

In einem Wasserheizsystem wird ein Einfrieren verhindert.

5. Sensorauswahl: 00

Raumsensor: Wird vom Raumsensor gesteuert.

01 Bodensensor: Betrieb durch Bodensensor.

02 Beide Sensoren: Betrieb durch Raumsensor mit Bodentemperaturbegrenzung.

6. Bodentemperaturbegrenzung: Wenn Sie beide Sensoren wählen, muss die Bodentemperaturbegrenzung eingestellt werden, um den Boden zu schützen.

7. Temperatureinheit: °C und °F wählbar.

8. Ausgangsverzögerung: Diese Option hilft Ihnen, einen unbeabsichtigten Betrieb beim Heizen zu vermeiden.

9. Temperaturabweichung: Die Abweichung beträgt 1°C. Der Thermostat beginnt zu arbeiten, wenn die tatsächliche Temperatur 1 °C unter der eingestellten Temperatur liegt, und hört auf zu arbeiten, wenn die tatsächliche Temperatur 1 °C über der eingestellten Temperatur liegt.

10.Reverse-Ausgabe: Diese Funktion funktioniert für das Kühlsystem. Wenn die Temperatur 1 °C höher als die eingestellte Temperatur ist, schaltet der Thermostat das

Kühlsystem ab. Andernfalls wird das Kühlsystem angeschlossen.

11. Zeitplan: Wählen Sie einen wöchentlichen Zeitplan für die Bearbeitung aus. Es gibt 2 Möglichkeiten: 7:

Jeder Tag von Mo bis So kann individuell eingestellt werden. 5+1+1: 5 Tage

von Mo bis Fr haben die gleichen Ereignisse, Sa und So können individuell eingestellt werden.

12. Adaptive Funktion: Nach mehrtägiger Installation und Nutzung sorgt die Adaptive Funktion dafür, dass die erforderliche Temperatur bereits erreicht ist, wenn das nächste Ereignis beginnt.

13. Zurücksetzen: Alle Parameter werden auf die Standardwerte zurückgesetzt.

#### 7.9 Erkennung offener Fenster Diese

Funktion funktioniert nur, wenn der Raumsensor oder beide Sensoren ausgewählt sind. Der Thermostat mit dieser Funktion schaltet sich beim Öffnen des Fensters automatisch für 15 Minuten ab, da er erkennt, dass die Raumtemperatur sinkt.

## FEHLERBEHEBUNG

ABMESSUNG (MM)

96

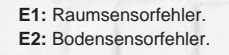

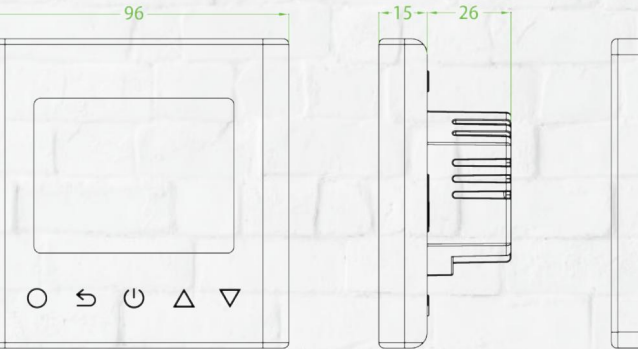

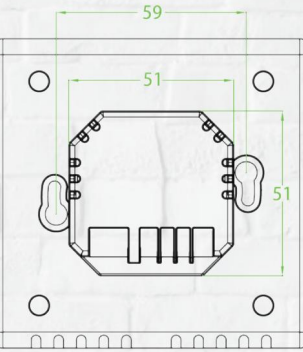

14